## QUICK START GUIDE FOODWEB PORTAAL

AANMAAK VAN UW GEPERSONALISEERDE PROFIEL

Hierbij vindt u de te volgen stappen om uw aangevraagde of met de facturen verstuurde login en de beveiligde toegang tot ons FOODWEB (<u>www.foodweb.be</u>) portaal te activeren.

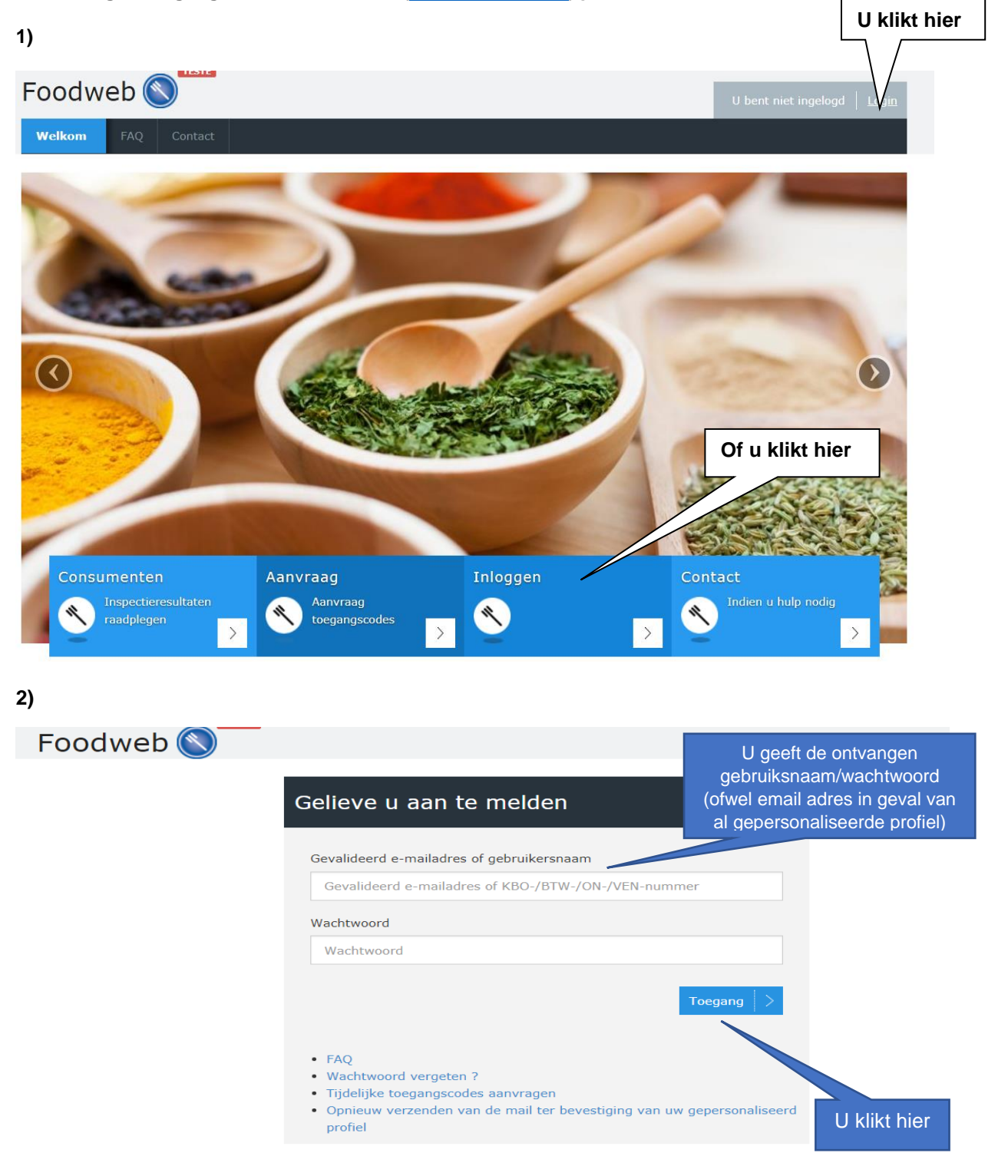

3)

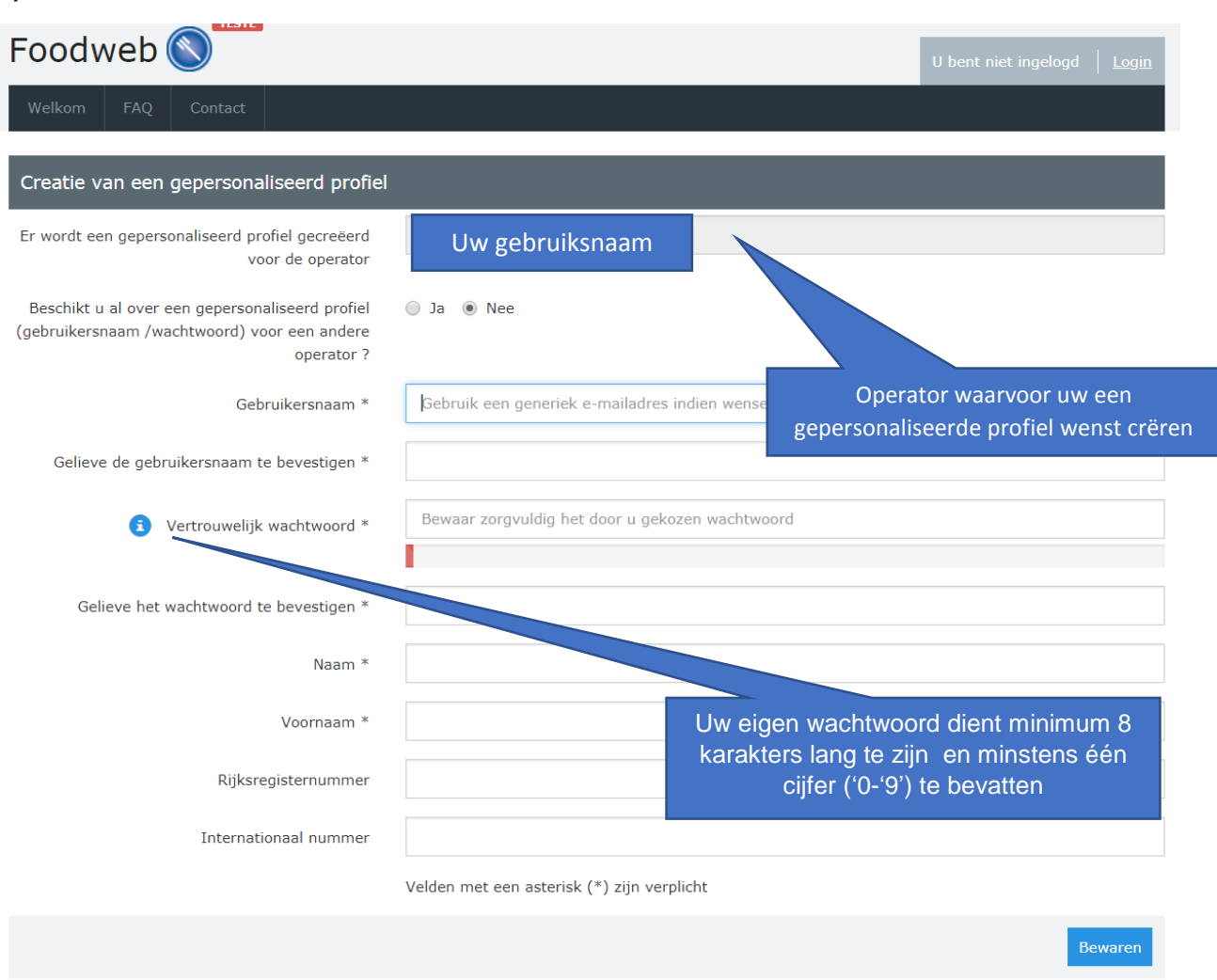

## 4)

a) U krijgt een bevestiging van de creatie van uw account en een bevestigingsmail werd naar u verzonden.

b) U klikt op de link om uw account te bevestigen. Indien dit niet lukt, dan kan u deze link ook in uw adresbalk kopiëren/plakken.

c) U krijgt een bevestiging dat uw account geactiveerd is en u kan inloggen door op "Login" of "aanmelden" te klikken.

|   | Foodweb                                               | U bent net ingelogd   Lage |                              |
|---|-------------------------------------------------------|----------------------------|------------------------------|
|   | Welkom FAQ                                            |                            | U logt in door op            |
| I | Activatie van het profiel                             |                            | "Login" of<br>"aanmelden" te |
|   | 📀 Activatie geslaagd.                                 |                            | klikken.                     |
| 1 | Uw profiel werd geactiveerd. U kan zich nu aanmelden. | -                          |                              |

## **U HEEFT DE BEVESTIGINGSMAIL NIET ONTVANGEN:**

Verifieer of de bevestigingsmail zich niet in de SPAM folder van uw mailbox bevindt.

## **U KRIJGT MELDING DAT DE ACTIVATIE NIET GELUKT IS:**

De geldigheidsduur van de link is in dit geval ofwel verstreken, ofwel is de activatielink reeds gebruikt. Indien de geldigheidsduur van de link verstreken is:

- U klikt op "Aanmelden met gebruikersnaam / wachtwoord"
- U klikt op "Opnieuw verzenden van de bevestigingsmail voor de "te bevestigen" accounts".
- U geeft uw e-mailadres in en klikt op "Verzenden".

Indien de activatielink reeds gebruikt is:

- U klikt op "Aanmelden met gebruikersnaam / wachtwoord"
- o U logt aan met het gekozen "gebruikersnaam / wachtwoord"